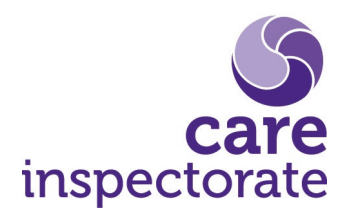

How to manage users on the digital portal

Publication date: 23 March 2021

Publication code: ICT-0321-018

# How to manage users on the digital portal

Once a registered service is associated with a portal account, it is possible to grant additional user access to the service. For example, a provider may want to allow a service manager access to a service, in order for them to view service information, submit applications and update service details.

# Each additional user need to have their own portal account. This needs to be in place before access to a service can be granted.

They can use an existing portal account if they already have one or they can create a new one. Read <u>'How to create an account on CI Digital portal'</u> guidance for more information.

## Step 1

Login to the portal using the existing account that has access. https://portal.careinspectorate.gov.scot/account/login

| CI Digital   Portal                                                                                                    |  |  |  |
|----------------------------------------------------------------------------------------------------|--|--|--|
| BETA This is a new service – please email us your feedback to help us to improve it.                                                                                                    |  |  |  |
| Sign in to your Care Inspectorate portal                                                                                                    |  |  |  |
| We are aware that some of you may experience issues with our app using Microsoft Edge and Internet Explorer. Be assured that we are aware of this and are working to resolve this as quickly as possible. In the meantime, if you are able, please use a different browser (Chrome, Firefox etc.) |  |  |  |
| Username                                                                                                    |  |  |  |
| CareService1                                                                                                    |  |  |  |
| Password                                                                                                    |  |  |  |
|                                                                                                    |  |  |  |
| Sign in                                                                                                    |  |  |  |
| <u>Create sign in details</u>                                                                                                    |  |  |  |
| Problems signing in                                                                                                    |  |  |  |
| <u>I have forgotten my password</u>                                                                                                    |  |  |  |
| I have forgotten my username                                                                                                    |  |  |  |

# Step 2

Select the service you would like to add a user to from the 'Registered Services'

| <u>S</u>                                    | C                                 | I Digital   Porta               | ıl                                |                     |                  |
|---------------------------------------------|-----------------------------------|---------------------------------|-----------------------------------|---------------------|------------------|
| inspectorate                                |                                   |                                 |                                   | Your account        | Log off          |
| BETA This is a new serv                     | vice – please <u>email us you</u> | <u>r feedback</u> to help us to | ) improve it.                     |                     |                  |
| Portal Home                                 |                                   |                                 |                                   |                     |                  |
| CareSer                                     | vice1                             |                                 |                                   |                     |                  |
| Registrat                                   | ion                               |                                 |                                   |                     |                  |
| Register a new care s<br>manage my applicat | service and<br>ions               |                                 |                                   |                     |                  |
| Registered Servi                            | ices                              |                                 |                                   |                     |                  |
| Showing 1 of 1 record(s).                   |                                   |                                 |                                   | Sho                 | ow <u>25, 50</u> |
| Service name                                | Туре                              | Service number                  | Address                           |                     |                  |
| Pinegrove Care<br>Home                      | Care home service                 | CS2001000053                    | The Old Stables, Anytown, DD1 4NY | <u>View service</u> | details          |
| Showing 1 of 1 record(s).                   |                                   |                                 |                                   |                     |                  |

# Step 3

Select the 'Manage users' link. Only users with privileged permission will see the 'manage users' link.

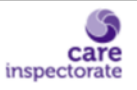

# **CI Digital Registration**

Your account Log off

BETA This is a new service – please email us your feedback to help us to improve it.

# **Pinegrove Care Home**

| Care  | home service     |                            | Actions                                                                              |
|-------|------------------|----------------------------|--------------------------------------------------------------------------------------|
| Regi  | stration number: | CS2001000053               | Download registration certificate                                                    |
| State | us:              | ACTIVE                     | Change contact details and staffing<br>information                                   |
| Regi  | stration date:   | 12 March 2001              | Change service details                                                               |
| Man   | ager:            | Hazel Brent                | <u>Apply to become inactive or active</u><br><u>Apply to cancel the registration</u> |
| Addı  | ress:            | The Old Stables<br>Anytown | Users                                                                                |
|       |                  | DD1 4NY                    | Manage users                                                                         |

## Step 4.

Select the 'Add user' button.

| care                              | CI Digital Re                                               | egistration     |                      |
|-----------------------------------|-------------------------------------------------------------|-----------------|----------------------|
| inspectorate                      |                                                             |                 | Your account Log off |
| BETA This is a new service        | – please <u>email us your feedback</u> to help us to improv | e it.           |                      |
| Manage u                          | users                                                       |                 |                      |
| Pinegrove Care Ho<br>CS2001000054 | ome                                                         |                 |                      |
| Users                             |                                                             |                 |                      |
| Showing 1 of 1 record(s).         |                                                             |                 | Show <u>25, 50</u>   |
| Username                          | Email address                                               | Permission      |                      |
| CareService1                      | careservice1@example.com                                    | Privileged user |                      |
| Showing 1 of 1 record(s).         |                                                             |                 |                      |
|                                   |                                                             |                 |                      |
| Add user                          |                                                             |                 |                      |

### Step 5

Enter the username and the email address for the user you would like to add and choose a permission. When you have completed the information click the 'Add or Update user' button.

**Standard user**: Can amend service details, request to vary, cancel or make the service inactive.

**Privileged user**: can amend service details, request to vary, cancel or make the service inactive. In addition, they can add and remove users associated with the service

| Add or update user                                                                                                    |
|----------------------------------------------------------------------------------------------------|
| Pinegrove Care Home<br>CS2001000054                                                                                                    |
| User details                                                                                                    |
| Please provide the username and email address of the user you would like to add. If they are already a user for the service you can update their permission.                     |
| Enter their username                                                                                                    |
| CareService2                                                                                                    |
| Enter their email address<br>careservice2@example.com                                                                                                    |
| Permission                                                                                                    |
| Permission definitions                                                                                                    |
| Standard user - can amend service details, request to vary, cancel or make the service inactive.                                                                                 |
| <b>Privileged user</b> - can amend service details, request to vary, cancel or make the service inactive. In addition, they can add and remove users associated with the service |
| Standard user                                                                                                    |
| Privileged user                                                                                                    |
|                                                                                                    |
| Add or update user Cancel                                                                                                    |
|                                                                                                    |

**Note:** You can change the users permission in the future by visiting manage users and selecting 'Edit user'

# Step 6

Check the details are correct and click the 'Confirm user' button. A confirmation message will be displayed to say it was added.

| Care                                                            | CI Digital Registration            |              |                |  |
|-----------------------------------------------------------------|------------------------------------|--------------|----------------|--|
| inspectorate                                                    |                                    | Your account | <u>Log off</u> |  |
| BETA This is a new service – please <u>email us your f</u>      | feedback to help us to improve it. |              |                |  |
| Add or update user                                              |                                    |              |                |  |
| Pinegrove Care Home<br>CS2001000054                             |                                    |              |                |  |
| Please check and confirm the user details below                 |                                    |              |                |  |
| User details                                                    |                                    |              |                |  |
| Username                                                        | CareService2                       |              |                |  |
| Email address                                                   | careservice2@example.com           |              |                |  |
| Permission                                                      | Standard user                      |              |                |  |
| If this is not the correct user, please choose a different user |                                    |              |                |  |
| Confirm user <u>Choose a different user</u>                     |                                    |              |                |  |

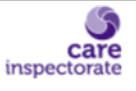

# **CI Digital Registration**

Your account Log off

BETA This is a new service - please email us your feedback to help us to improve it.

# CareService2 has been given standard user acess for Pinegrove Care Home.

### What happens next

CareService2 can now amend service details, request to vary, cancel or make the service inactive. You can remove their access at anytime from the Manage users page for the service.

### Actions

<u>Manage users</u>

# Manage users

Pinegrove Care Home CS2001000054

### Users

| Showing 2 of 2 record(s). |                          |                 |           | Show <u>25, 50</u> |
|---------------------------|--------------------------|-----------------|-----------|--------------------|
| Username                  | Email address            | Permission      |           |                    |
| CareService2              | careservice2@example.com | Standard user   | Edit user | Remove user        |
| CareService1              | careservice1@example.com | Privileged user |           |                    |
| Showing 2 of 2 record(s). |                          |                 |           |                    |
| Add user                  |                          |                 |           |                    |

# Adding another user

Repeat steps 1-6 to add an additional user.

## Changing permission

To change the permission click 'Edit user', and choose a permission as shown in Step 5.

**Note:** You cannot change the permission of the account your logged in as. This would need to be done from another account. In addition, there must always be at least one account with the 'Privileged user' permission.

## Removing a user

Click 'Remove user' and then you will be asked to confirm you wish to remove the user.

**Note:** You cannot remove the account your logged in as. This would need to be done from another account with privileged permission.

### **Headquarters**

Care Inspectorate Compass House 11 Riverside Drive Dundee DD1 4NY

web: <u>www.careinspectorate.com</u> email: <u>enquiries@careinspectorate.com</u> telephone: 0345 600 9527

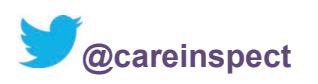

# Other languages and formats

This publication is available in other formats and other languages on request.

Tha am foillseachadh seo ri fhaighinn ann an cruthannan is cànain eile ma nithear iarrtas.

অনুরোধসাপেক্ষে এই প্রকাশনাটি অন্য ফরম্যাট এবং অন্যান্য ভাষায় পাওয়া যায়।

یہ اشاعت درخواست کرنے پر دیگر شکلوں اور دیگر زبانوں میں فراہم کی جاسکتی ہے۔

ਬੇਨਤੀ 'ਤੇ ਇਹ ਪ੍ਰਕਾਸ਼ਨ ਹੋਰ ਰੂਪਾਂ ਅਤੇ ਹੋਰਨਾਂ ਭਾਸ਼ਾਵਾਂ ਵਿਚ ਉਪਲਬਧ ਹੈ।

本出版品有其他格式和其他語言備索。

Na życzenie niniejsza publikacja dostępna jest także w innych formatach oraz językach.

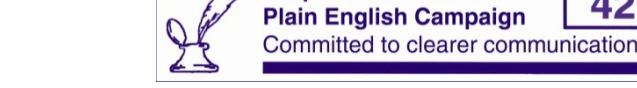

Corporate member of

Copyright of Care Inspectorate 2021

420